# FASTECH Ezi-SERVO II Plus-E

# **Ethernet Driver**

V1.4.11.23 or higher

Supported version TOP Design Studio

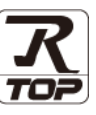

### CONTENTS

We want to thank our customers who use the Touch Operation Panel.

1. System configuration Page 2

Describes the devices required for connection, the setting of each device, cables, and configurable systems.

#### 2. External device selection Page 3

Select a TOP model and an external device.

#### **3.** TOP communication setting Page 4

Describes how to set the TOP communication.

4. Supported addresses

#### Page 9

Refer to this section to check the addresses which can communicate with an external device.

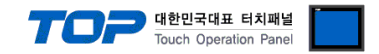

## 1. System configuration

The system configurations of TOP and "FASTECH – Ezi-SERVO Plus-E Series" are as follows:

| Series              | Communication method | Communication setting                                          | Cable              |
|---------------------|----------------------|----------------------------------------------------------------|--------------------|
| Ezi-Servo II Plus-E | Ethernet TCP         | 3. TOP communication setting<br>4. TOP external device setting | 5.1. Cable table 1 |

■ Connection configuration

• 1:1 (one TOP and one external device) connection

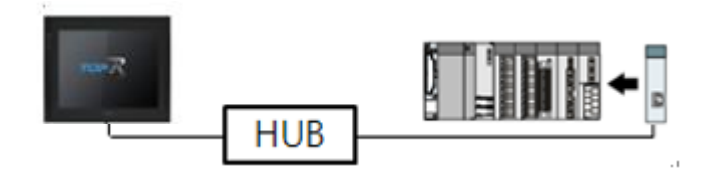

• 1:N (one TOP and multiple external devices) connection

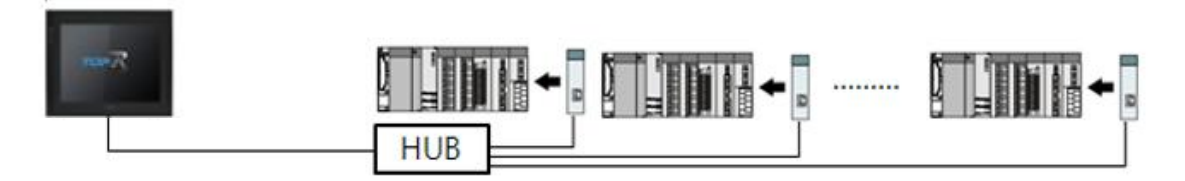

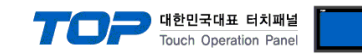

### 2. External device selection

■ Select a TOP model and a port, and then select an external device.

| PLC select [Et                                                                                                    | hernet]                                                                                   |                                                                                                    |                |          |              |
|----------------------------------------------------------------------------------------------------|-------------------------------------------------------------------------------------------|----------------------------------------------------------------------------------------------------|----------------|----------|--------------|
| Filter : [All]                                                                                                    |                                                                                           | $\sim$                                                                                                    | :              | Search : |              |
|                                                                                                    |                                                                                           |                                                                                                    |                | Model    | del 🔿 Vendor |
| Vendor                                                                                                    | •                                                                                         | Model                                                                                                    |                |          |              |
| ROOTECH                                                                                                    |                                                                                           | Ezi-Sei                                                                                                    | rvo PlusE      |          |              |
| IDEC Corporation                                                                                                    |                                                                                           |                                                                                                    |                |          |              |
| LENZE                                                                                                    |                                                                                           |                                                                                                    |                |          |              |
| BECKHOFF Automation                                                                                                    | _                                                                                         |                                                                                                    |                |          |              |
| FASTECH Co., Ltd.                                                                                                    |                                                                                           |                                                                                                    |                |          |              |
| ODVA                                                                                                    |                                                                                           |                                                                                                    |                |          |              |
| HYOSUNG                                                                                                    |                                                                                           |                                                                                                    |                |          |              |
| HB TECH                                                                                                    |                                                                                           |                                                                                                    |                |          |              |
| DNP                                                                                                    |                                                                                           |                                                                                                    |                |          |              |
| FANUC Co., Ltd.                                                                                                    |                                                                                           |                                                                                                    |                |          |              |
| BOOSTER                                                                                                    |                                                                                           |                                                                                                    |                |          |              |
| Robots and Design                                                                                                    |                                                                                           |                                                                                                    |                |          |              |
| CoDeSys Automation Alli                                                                                                    | ance                                                                                      |                                                                                                    |                |          |              |
| Connex Corporation                                                                                                    | ~                                                                                         |                                                                                                    |                |          |              |
| elect Device                                                                                                    |                                                                                           |                                                                                                    | Dack           | I Next   | Cancel       |
| PLC Setting[ Ezi-Se                                                                                                    | ervo PlusE ]                                                                              |                                                                                                    |                |          |              |
| Alias Name :                                                                                                    | PLC1                                                                                      |                                                                                                    | Bind IP : Auto | $\sim$   |              |
| Interface :                                                                                                    | Ethernet                                                                                  | ~                                                                                                    |                | _        |              |
| Protocol                                                                                                    | EziServoPlusE                                                                             | $\sim$                                                                                                    |                | (        | Comm Manual  |
| String Save Mode 1                                                                                                    | Firet I H HI                                                                              | Change                                                                                                    |                |          |              |
| String Save Mode :                                                                                                    | First LH HL                                                                               | Change                                                                                                    |                |          |              |
| String Save Mode :                                                                                                    | First LH HL                                                                               | Change                                                                                                    |                |          |              |
| String Save Mode :                                                                                                    | First LH HL  V ID V TimeOut                                                               | Change                                                                                                    | and)           |          |              |
| String Save Mode : String Save Mode : String Save Mode : Operate Condition : Change Condition :                                                                                         | First LH HL<br>y<br>ID v<br>TimeOut<br>Condition                                          | Change                                                                                                    | ond)           |          | Edit         |
| String Save Mode :<br>Use Redundance<br>Operate Condition :                                                                                                    | First LH HL  Y  D  Condition                                                              | Change<br>5 🗘 (Seco                                                                                                    | ond)           |          | Edit         |
| String Save Mode : Use Redundance Operate Condition : Change Condition : Primary Option IP                                                                                              | First LH HL  y  TimeOut Condition  192  116 116                                           | Change                                                                                                    | ond)           |          | Edit         |
| String Save Mode : Use Redundance Operate Condition : Primary Option IP Ethernet Protocol                                                                                               | First LH HL V D V ID V ID ImeOut Condition I92 I1 Iter Iter Iter Iter Iter Iter Iter Iter | Change           5         \$           (Sect           38         \$                                                                                                    | ond)           |          | Edit         |
| String Save Mode : Use Redundance Operate Condition : Primary Option IP Ethernet Protocol Port                                                                                          | First LH HL                                                                               | Change<br>5 • (Secc<br>58 • 0                                                                                                    | ond)           |          | Edit         |
| String Save Mode : Use Redundanc Operate Condition : Primary Option IP Ethernet Protocol Port Timeout                                                                                   | First LH HL  y  D  √  TimeOut  Condition  192  11  2002  1000   1000                      | Change<br>5 Change                                                                                                    | ond)           |          | Edit         |
| String Save Mode : Use Redundanc Operate Condition : Primary Option IP Ethernet Protocol Port Timeout Send Wait                                                                         | First LH HL  y  D  TimeOut Condition  192  10  2002  1000  0                              | Change<br>5 (Sect<br>38 (Sect<br>38 (Sect<br>38 (Sect<br>38 (Sect<br>38 (Sect<br>38 (Sect<br>38 (Sect<br>38 (Sect<br>38 (Sect<br>38 (Sect<br>38 (Sect<br>38 (Sect<br>38 (Sect<br>38 (Sect<br>38 (Sect<br>38 (Sect<br>38 (Sect<br>39 (Sect<br>39 (Se | ond)           |          | Edit         |
| String Save Mode :       Use Redundanc       Operate Condition :       Anage Condition :       Primary Option       IP       Ethernet Protocol       Port       Timeout       Send Wait | First LH HL  y  JD  TimeOut Condition  192  102  102  100  0  0                           | Change<br>5 (Sect<br>58 ) 0<br>msec<br>msec                                                                                                    | ond)           |          | Edit         |
| String Save Mode : Use Redundanc Operate Condition : Primary Option IP Ethernet Protocol Port Timeout Send Wait                                                                         | First LH HL                                                                               | Change                                                                                                    | ond)           |          | Edit         |
| String Save Mode : Use Redundance Operate Condition : Primary Option IP Ethernet Protocol Port Timeout Send Wait                                                                        | First LH HL                                                                               | Change                                                                                                    | ond)           |          | Edit         |
| String Save Mode : Use Redundance Operate Condition : Primary Option IP Ethernet Protocol Port Timeout Send Wait                                                                        | First LH HL                                                                               | Change                                                                                                    | ond)           |          | Edit         |

| Settings        |        |                                                                                                | Contents                                                  |                                 |
|-----------------|--------|------------------------------------------------------------------------------------------------|-----------------------------------------------------------|---------------------------------|
| ТОР             | Model  | Check the TOP display and process to select the touch model.                                   |                                                           |                                 |
| External device | Vendor | Select the vendor of the external device to be connected to TOP.<br>Select "FASTECH Co., Ltd." |                                                           | OP.                             |
|                 | PLC    | Select an external device to connect to TOP.                                                   |                                                           |                                 |
|                 |        | Model                                                                                          | Interface                                                 | Protocol                        |
|                 |        | FASTECH : Ezi-Servo                                                                            | Ethernet Tcp                                              | Ezi-Servo PlusE                 |
|                 |        | Please check the system confi<br>connect is a model whose syst                                 | guration in Chapter 1 to see if<br>tem can be configured. | the external device you want to |

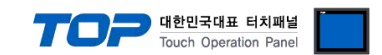

### 3. TOP communication setting

The communication can be set in TOP Design Studio or TOP main menu. The communication should be set in the same way as that of the external device.

#### 3.1 Communication setting in TOP Design Studio

#### (1) Communication interface setting

■ [Project > Project Property > TOP Setting] → [Project Option > "Use HMI Setup" Check > Edit > Ethernet]

- Set the TOP communication interface in TOP Design Studio.

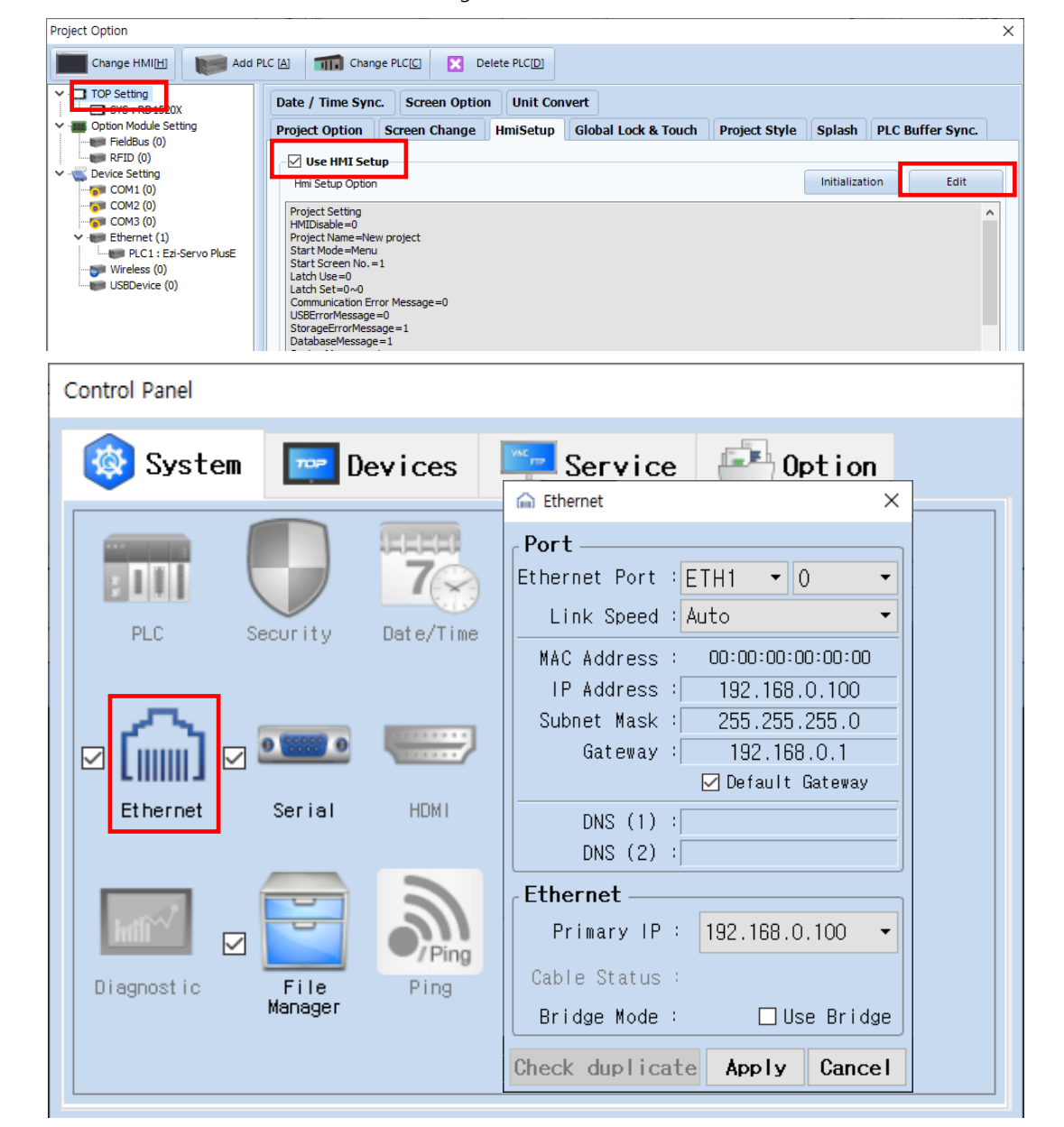

| Items       | ТОР           | External device | Remarks |
|-------------|---------------|-----------------|---------|
| IP Address  | 192.168.0.100 | 192.168.0.1     |         |
| Subnet Mask | 255.255.255.0 | 255.255.255.0   |         |
| Gateway     | 192.168.0.1   | 192.168.0.1     |         |

\* The above settings are examples recommended by the company.

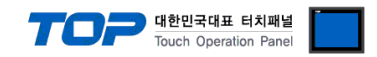

#### (2) Communication option setting

- [Project > Project Property > Device Setting > "FASTECH : Ezi-Servo"]
  - Set the options of the Computer Link communication driver in TOP Design Studio.

| Project Option                                                                                                    |                                                                                                    | ×           |
|----------------------------------------------------------------------------------------------------|----------------------------------------------------------------------------------------------------|-------------|
| Change HMI[ <u>H</u> ] Add                                                                                                    | PLC [A] TITI Change PLC[C]  Delete PLC[D]                                                                                                    |             |
| <ul> <li>TOP Setting</li> <li>TOP Setting</li> <li>Option Module Setting</li> <li>FieldBus (0)</li> <li>FieldBus (0)</li> <li>COM1 (0)</li> <li>COM2 (0)</li> <li>COM3 (0)</li> <li>COM3 (0)</li> <li>Ethernet (1)</li> <li>Ethernet (1)</li> <li>USBDevice (0)</li> </ul> | PLC Setting[Ezi-Servo PlusE]         Alias Name : PLC1         Interface : Ethernet         Protocol : ExiServoPlusE         String Save Mode : Fret LH HL         Change Condition :         Month         Condition         Condition         Ethernet Protocol         Primary Option         IP       192         Ethernet Protocol         Torp         Port       2002         Timeout       1000         Send Wait       0 | Comm Manual |
|                                                                                                    | Ар                                                                                                    | ply Close   |

| Items         | Settings                                                                 | Remarks |
|---------------|--------------------------------------------------------------------------|---------|
| Interface     | Select "Ethernet".                                                       | El cond |
| Protocol      | Select "EziServoPlusE".                                                  | Fixed   |
| IP            | Enter the IP address of the external device.                             |         |
| TimeOut (ms)  | Set the time for the TOP to wait for a response from an external device. |         |
|               | Set the waiting time between TOP's receiving a response from an external |         |
| Sendwait (ms) | device and sending the next command request.                             |         |

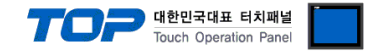

#### 3.2. Communication setting in TOP

\* This is a setting method when "Use HMI Setup" in the setting items in "3.1 TOP Design Studio" is not checked.

■ Touch the top of the TOP screen and drag it down. Touch "EXIT" in the pop-up window to go to the main screen.

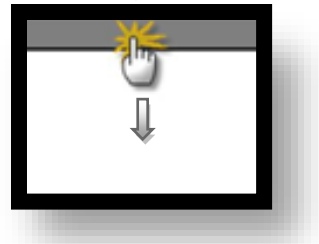

#### (1) Communication interface setting

■ [Main Screen > Control Panel > Ethernet]

|                | 6            | Ethernet ×                                                                                                | ×                |
|----------------|--------------|----------------------------------------------------------------------------------------------------|------------------|
| Run            | 🔯 System     | Port<br>Ethernet Port : ETH1 • 0 •                                                                        | Option           |
| MC             | PLC Se       | Link Speed : Auto<br>MAC Address : 00:15:1D:00:00:00<br>IP Address : 192.168.0.1<br>O L L M L 255.055.055 | Sound Sound      |
| YNC<br>Viewer  | <u></u>      | Subnet Mask :  255.255.255.0<br>Gateway :  192.168.0.1                                                    | ((:-             |
| Screen<br>shot |              | DNS (1) : <br>DNS (2) : <br>Ethernet                                                                      |                  |
| Silut          | Diagnostic M | Primary IP : 192.168.0.1  Cable Status : ETH1 Connected Bridge Mode : Use Bridge                          | MRAM<br>Analysis |
|                | [System]     | Check duplicate Apply Cancel                                                                              | Close            |

| Items                      | ТОР           | External device | Remarks |
|----------------------------|---------------|-----------------|---------|
| IP Address*Note 1) Note 2) | 192.168.0.100 | 192.168.0.1     |         |
| Subnet Mask                | 255.255.255.0 | 255.255.255.0   |         |
| Gateway                    | 192.168.0.1   | 192.168.0.1     |         |

\*Note 1) The network addresses of the TOP and the external device (the first three digits of the IP, <u>192</u>. <u>168</u>. <u>0</u>. 0) should match.

\*Note 2) Do not use duplicate IP addresses over the same network.

 $\ast$  The above settings are  $\underline{examples}$  recommended by the company.

| Items       | Description                                                      |
|-------------|------------------------------------------------------------------|
| IP Address  | Set an IP address to be used by the TOP to use over the network. |
| Subnet Mask | Enter the subnet mask of the network.                            |
| Gateway     | Enter the gateway of the network.                                |

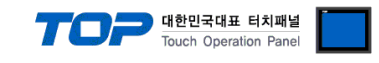

#### (2) Communication option setting

■ [Main Screen > Control Panel > PLC]

|        | ۵.         | 1001        | PLC                     | ×            |  |
|--------|------------|-------------|-------------------------|--------------|--|
|        | 🔞 Syster   | Driver(ETH) | PLC1(Ezi-Servo PlusE) 🔻 |              |  |
| Run    |            | Interface   | Ethernet 💌              |              |  |
|        |            | Protocol    | Ez i ServoP IusE 🔹      |              |  |
| VNC    | PLC        | Bind IP     | Auto                    |              |  |
|        |            | IP          | 192 🔹 168 🔹 0 🌲 1 🜲     |              |  |
| Viewer |            | Ethernet    | TCP 💌                   |              |  |
|        |            | Port        | 2002 🜩                  |              |  |
|        | Ethernet   | Timeout     | 1000 🜩 msec             |              |  |
| Seroop |            | Send Wait   | 0 🔷 msec                |              |  |
| shot   | Infli      |             |                         |              |  |
|        | Diagnostic |             |                         |              |  |
|        |            |             |                         |              |  |
|        | [System]   | Diagnostic  | Ping Test               | Apply Cancel |  |
|        | [039.com]  | ·           |                         |              |  |

| Items         | Settings                                                                 | Remarks |
|---------------|--------------------------------------------------------------------------|---------|
| Interface     | Select "Ethernet".                                                       | Fined   |
| Protocol      | Select "EziServoPlusE".                                                  | Fixed   |
| IP            | Enter the IP address of the external device.                             |         |
| TimeOut (ms)  | Set the time for the TOP to wait for a response from an external device. |         |
| CondWait (mc) | Set the waiting time between TOP's receiving a response from an external |         |
| Senuwait (ms) | device and sending the next command request.                             |         |

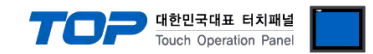

#### **3.3 Communication diagnostics**

■ Check the interface setting status between the TOP and an external device.

- Touch the top of the TOP screen and <u>drag</u> it down. Touch "EXIT" in the pop-up window to go to the main screen.
- Check if the port (ETH1/ETH2) settings you want to use in [Control Panel > Ethernet] are the same as those of the external device.
- Diagnosis of whether the port communication is normal or not
- Touch "Communication diagnostics" in [Control Panel > PLC].

- The Diagnostics dialog box pops up on the screen and determines the diagnostic status.

| ОК             | Communication setting normal                                                                             |
|----------------|----------------------------------------------------------------------------------------------------|
| Time Out Error | Communication setting abnormal                                                                           |
|                | - Check the cable, TOP, and external device setting status. (Reference: Communication diagnostics sheet) |

#### ■ Communication diagnostics sheet

- If there is a problem with the communication connection with an external terminal, please check the settings in the sheet below.

| Items           | Conte                   | nts                          | Ch | eck | Remarks                                                                                     |  |
|-----------------|-------------------------|------------------------------|----|-----|---------------------------------------------------------------------------------------------|--|
| System          | How to connect the sys  | stem                         | OK | NG  | 1 Custom configuration                                                                      |  |
| configuration   | Connection cable name   | 2                            | OK | NG  | 1. System configuration                                                                     |  |
| ТОР             | Version information     |                              | OK | NG  |                                                                                             |  |
|                 | Port in use             |                              | OK | NG  |                                                                                             |  |
|                 | Driver name             |                              | OK | NG  |                                                                                             |  |
|                 | Other detailed settings |                              | OK | NG  |                                                                                             |  |
|                 | Relative prefix         | Project setting              | OK | NG  | 2. External device selection                                                                |  |
|                 |                         | Communication<br>diagnostics | ОК | NG  | 3. Communication setting                                                                    |  |
|                 | Ethernet port setting   | IP Address                   | OK | NG  |                                                                                             |  |
|                 |                         | Subnet Mask                  | OK | NG  |                                                                                             |  |
|                 |                         | Gateway                      | OK | NG  |                                                                                             |  |
| External device | CPU name                |                              | OK | NG  |                                                                                             |  |
|                 | Communication port na   | ame (module name)            | OK | NG  |                                                                                             |  |
|                 | Protocol (mode)         |                              | OK | NG  |                                                                                             |  |
|                 | Setup Prefix            |                              | OK | NG  |                                                                                             |  |
|                 | Other detailed settings |                              | OK | NG  |                                                                                             |  |
|                 | Ethernet port setting   | IP Address                   | OK | NG  |                                                                                             |  |
|                 |                         | Subnet Mask                  | OK | NG  |                                                                                             |  |
|                 |                         | Gateway                      | OK | NG  |                                                                                             |  |
|                 | Check address range     |                              | ОК | NG  | <u>4. Supported addresses</u><br>(For details, please refer to the PLC<br>vendor's manual.) |  |

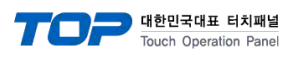

# 4. Supported addresses

■ The devices available in TOP are as follows:

| Device           | Bit<br>Address | Word<br>Address             | Comment                                                                                                    | Size<br>(Bit) | R/W | Remarks |
|------------------|----------------|-----------------------------|----------------------------------------------------------------------------------------------------|---------------|-----|---------|
| INFO_DRIVER_VER  | х              | 0 - 0                       | Read the version information on a connected external device.                                                                                                    | 16            | R   |         |
| INFO_DRIVER_NAME | Х              | 0 - 0                       | Read the name of a connected external device.                                                                                                    | String        | R   |         |
| INFO_MOTOR_NO    | Х              | 0 - 0                       | Read the number of a connected motor.                                                                                                    | 16            | R   |         |
| SAVE_ROM_PARAM   | 0.0 - 0.0      | х                           | Save the currently set parameter values and allocation values of I/O signals in the drive ROM memory.                                                                                                    | 1             | W   |         |
| PARAM            | 0.0 –<br>32.31 | 0–32<br>Parameter<br>Number | <ul><li>Read operation (R): Read the parameter of a registered word address number from the RAM memory.</li><li>Write operation (W): Save the parameter value of a registered word address number in the RAM memory.</li></ul>                                                                                                    | 32            | R/W |         |
| LOAD_ROM_DIOMAP  | 0.0 - 0.0      | Х                           | Read the setting status of the control IO signal and the level setting value of the signal from the ROM memory.                                                                                                    | 1             | W   | Note 1) |
| SERVO_ONOFF      | 0.0 - 0.0      | х                           | Set Servo ON/OFF status.<br>0 : Servo OFF<br>1 : Servo ON                                                                                                    | 1             | W   | Note 1) |
| SERVO_ALMRST     | 0.0 - 0.0      | Х                           | Reset Servo Alarm status.                                                                                                    | 1             | W   | Note 1) |
| ALM_STATUS       | X              | 0 – 0                       | Request current alarm status and information.<br>Alarm Type<br>0 : No Alarm<br>1 : OverCurrent<br>2 : OverSpeed<br>3 : StepOut<br>4 : OverLoad<br>5 : OverTemperature<br>6 : BackEMP<br>7 : MotorConnect<br>8 : EncoderConnect<br>9 : MotorPower<br>10 : Inposition<br>11 : SystemHalt<br>12 : ROMdevice<br>15 : Position Overflow | 16            | R   |         |
| MOVE_STOP        | 0.0 - 0.0      | Х                           | Request to stop the motor which is currently running.                                                                                                    | 1             | W   | Note 1) |
| MOVE_ESTOP       | 0.0 - 0.0      | х                           | Request to emergency stop the motor which is currently running.                                                                                                    | 1             | W   | Note 1) |
| MOVE_HOME        | 0.0 - 0.0      | Х                           | Request to start homing operation under the condition of the currently set parameter.                                                                                                    | 1             | W   | Note 1) |
| MOVE_PAUSE       | 0.0 - 0.0      | Х                           | Request to pause and unpause the current operating<br>status.<br>0: Unpause<br>1: Pause                                                                                                    | 1             | W   | Note 1) |
| STATUS_FLAG      | 0.0 – 0.31     | 0 - 0                       | Request a flag value which indicates operating status.<br>For information on the operating status flag,<br>refer to the Bit setting section of the Fastech manual<br>status Flag.                                                                                                    | 32            | R   |         |

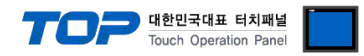

| Device                | Bit<br>Address | Word<br>Address | Comment                                                 | Size<br>(Bit) | R/W | Remarks |
|-----------------------|----------------|-----------------|---------------------------------------------------------|---------------|-----|---------|
| LOAD_ROM_PARAM        | 0.0 - 0.0      | х               | Read a specific parameter value of the ROM memory area. | 1             | W   |         |
| LOAD_ROM_PARAM_<br>NO | х              | 0 - 0           | ROM parameter number to be read                         | 16            |     | Note 2) |
| ROM_PARAM             | Х              | 0 - 0           | Parameter data value which has been read                | 32            |     | Note 2) |

Ex) Read the 2nd parameter value of the ROM area to be saved in the ROM\_PARAM device when LOAD\_ROM\_PARAM device write operation is carried out if the data value of LOAD\_ROM\_PARAM\_NO device is 2.

| Device    | Bit<br>Address | Word<br>Address         | Comment                                                                                                    | Size<br>(Bit) | R/W | Remarks |
|-----------|----------------|-------------------------|----------------------------------------------------------------------------------------------------|---------------|-----|---------|
| DIO_MASK  | 0.0 –<br>22.31 | 0 – 22<br>Pin<br>number | <ul><li>Read operation (R): Read the pin control IO setting status of a registered word address number.</li><li>Write operation (W): Set the control IO signal to the pin of a registered word address number.</li></ul>                                                     | 32            | R/W |         |
| DIO_LEVEL | 0.0 –<br>22.31 | 0 – 22<br>Pin<br>number | <ul> <li>Read operation (R): Read pin control IO signal level of a registered word address number.</li> <li>Write operation (W): Set the control IO signal level to the pin of a registered word address number.</li> <li>0 : Active Low</li> <li>1 : Active High</li> </ul> | 32            | R/W |         |

| Device          | Bit<br>Address | Word<br>Address | Comment                                                                                                  |    | R/W | Remarks |
|-----------------|----------------|-----------------|----------------------------------------------------------------------------------------------------|----|-----|---------|
| COMP_OUT_TRIG   | 0.0 - 0.0      | х               | Create a control output signal (Compare Out) upon<br>write operation.                                    | 1  | W   | Note 1) |
| COMP_OUT_POS    | Х              | 0 - 0           | Compare Trigger start position                                                                           | 32 |     | Note 2) |
| COMP_OUT_PERIOD | Х              | 0 - 0           | Compare Trigger Pulse cycle                                                                              | 32 |     | Note 2) |
| COMP_OUT_WIDTH  | Х              | 0 - 0           | Compare Trigger Pulse width                                                                              | 32 |     | Note 2) |
| COMP_OUT_STATUS | 0.0 - 0.0      | х               | Current signal (Compare Out) output function reads the<br>operating status.<br>0: Ended<br>1: Outputting | 1  | R   |         |

Ex) Upon COMP\_OUT\_TRIG operation, the operation is requested based on the data values of COMP\_OUT\_POS, COMP\_OUT\_PERIOD, and COMP\_OUT\_WIDTH devices.

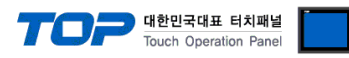

| Device      | Bit<br>Address | Word<br>Address | Comment                                                                                                    | Size<br>(Bit) | R/W | Remarks |
|-------------|----------------|-----------------|----------------------------------------------------------------------------------------------------|---------------|-----|---------|
| DINPUT      | 0.0 –<br>0.31  | 0 – 0           | <ul> <li>Read operation (R): Read the current input signal status of the control input terminal.</li> <li>Write operation (W): Set the input signal level of the control input terminal.</li> <li>If a specific bit value is 1, the corresponding input terminal signal becomes ON.</li> </ul>      | 32            | R/W |         |
| DINPUT_CLR  | 0.0 –<br>0.31  | 0 - 0           | Set the input signal level of the control input terminal.<br>If a specific bit value is 1, the corresponding input<br>terminal signal becomes OFF.                                                                                                    | 32            | W   |         |
| DOUTPUT     | 0.0 –<br>0.31  | 0 – 0           | <ul> <li>Read operation (R): Read the current output signal status of the control output terminal.</li> <li>Write operation (W): Set the output signal level of the control output terminal.</li> <li>If a specific bit value is 1, the corresponding output terminal signal becomes ON.</li> </ul> | 32            | R/W |         |
| DOUTPUT_CLR | 0.0 –<br>0.31  | 0 - 0           | Set the output signal level of the control output terminal.<br>If a specific bit value is 1, the corresponding output<br>terminal signal becomes OFF.                                                                                                    | 32            | W   |         |

| Device            | Bit<br>Address | Word<br>Address        | Comment                                                                                           | Size<br>(Bit) | R/W | Remarks |
|-------------------|----------------|------------------------|---------------------------------------------------------------------------------------------------|---------------|-----|---------|
| USER_OUT_STATUS   | 0.0 –<br>8.16  | 0 – 8<br>PIN<br>Number | Read the current PIN output status of a registered<br>word address.<br>0 : STOP<br>2 : RUN        | 16            | R   |         |
| USER_OUT_TIME     | х              | 0 - 8                  | Output ON time set in the PIN of a registered word<br>address                                     | 16            | R   |         |
| USER_OUT_POS      | x              | 0:00 –<br>8:59         | Information on output location array set in the PIN of<br>a registered word address               | 32            | R   |         |
| USER_OUT_PCNT     | х              | 0 - 8                  | Number of output location set in PIN of a registered<br>word address                              | 16            | R   |         |
| SET_USER_OUT_TRIG | 0 - 8          | Х                      | Create an output at a specific location on the set output.                                        | 1             | W   | Note 1) |
| SET_USER_OUT_TIME | x              | 0 - 0                  | Output On time<br>(Unit: ms, 1 – 65535)                                                           | 16            |     | Note 2) |
| SET_USER_OUT_POS  | x              | 0:00 –<br>8:59         | Output location array<br>For word address 5:31<br>User Out number: 5<br>Output location array: 31 | 32            |     | Note 2) |
| SET_USER_OUT_PCNT | х              | 0 - 0                  | Number of output positions<br>(number of registered output location arrays)                       | 16            |     | Note 2) |

Can be used after setting the output signal to User Out.

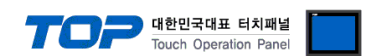

Ex) Upon SET\_USER\_OUT\_TRIG operation, the operation is requested based on the data values of SET\_USER\_OUT\_TIME, SET\_USER\_OUT\_POS, SET\_USER\_OUT\_PCNT devices.

| Device        | Bit<br>Address | Word<br>Address | Comment                                                                             |    | R/W | Remarks |
|---------------|----------------|-----------------|-------------------------------------------------------------------------------------|----|-----|---------|
| MOVE_ABS_TRIG | 0.0 - 0.0      | х               | Request to start movement operation as much as the absolute value [pulse] position. | 1  | W   | Note 1) |
| MOVE_ABS_POS  | Х              | 0 - 0           | Absolute position value for movement operation                                      | 32 |     | Note 2) |
| MOVE_POS_SPD  | Х              | 0 - 0           | Speed value of position movement operation [pps]                                    | 32 |     | Note 2) |

Ex) Upon MOVE\_ABS\_TRIG operation, the device operates based on the data values of MOVE\_ABS\_POS and MOVE\_POS\_SPD devices.

| Device        | Bit<br>Address | Word<br>Address | Comment                                                                             |    | R/W | Remarks |
|---------------|----------------|-----------------|-------------------------------------------------------------------------------------|----|-----|---------|
| MOVE_INC_TRIG | 0.0 - 0.0      | х               | Request to start movement operation as much as the relative value [pulse] position. | 1  | W   | Note 1) |
| MOVE_INC_POS  | Х              | 0 - 0           | Relative position value for movement operation                                      | 32 |     | Note 2) |
| MOVE_POS_SPD  | Х              | 0 - 0           | Speed value of position movement operation [pps]                                    | 32 |     | Note 2) |

Ex) Upon MOVE\_INC\_TRIG operation, the device operates based on the data values of MOVE\_INC\_POS and MOVE\_POS\_SPD devices.

| Device      | Bit<br>Address | Word<br>Address | Comment                                                                                                    | Size<br>(Bit) | R/W | Remarks |
|-------------|----------------|-----------------|----------------------------------------------------------------------------------------------------|---------------|-----|---------|
| MOVE_LIMIT+ | 0.0 - 0.0      | х               | Request to start LIMIT+ operation under the currently<br>set parameter conditions.<br>0 : STOP<br>1 : LIMIT+ operation | 1             | w   | Note 1) |
| MOVE_LIMIT- | 0.0 - 0.0      | х               | Request to start LIMIT- operation under the currently<br>set parameter conditions.<br>0 : STOP<br>1 : LIMIT- operation | 1             |     | Note 1) |
| MOVE_SPD    | Х              | 0 - 0           | Speed value of movement operation [pps]                                                                                | 32            |     | Note 2) |

Ex) Upon MOVE\_LIMIT+,- operation, the device operates based on the data value of MOVE\_SPD device.

\*. When changing the direction during operation, the direction must be changed while in the STOP status.

| Device    | Bit<br>Address | Word<br>Address | Comment                                                                                                    | Size<br>(Bit) | R/W | Remarks |
|-----------|----------------|-----------------|----------------------------------------------------------------------------------------------------|---------------|-----|---------|
| MOVE_JOG+ | 0.0 - 0.0      | х               | Request to start JOG+ operation under the currently<br>set parameter conditions.<br>0 : STOP<br>1 : JOG+ operation | 1             | W   | Note 1) |
| MOVE_JOG- | 0.0 - 0.0      | х               | Request to start JOG operation under the currently set<br>parameter conditions.<br>0 : STOP<br>1 : JOG- operation  | 1             |     | Note 1) |
| MOVE_SPD  | Х              | 0 - 0           | Speed value of movement operation [pps]                                                                            | 32            |     | Note 2) |

Ex) Upon MOVE\_JOG+,- operation, the device operates based on the data value of MOVE\_SPD device.

\*. When changing the direction during operation, the direction must be changed while in the STOP status.

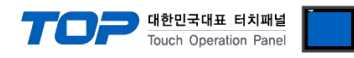

| Device          | Bit<br>Address | Word<br>Address | Comment                                              | Size<br>(Bit) | R/W | Remarks |
|-----------------|----------------|-----------------|------------------------------------------------------|---------------|-----|---------|
| MOVE_OVERRIDE_A | 0.0 - 0.0      | х               | Request to change the target absolute position value | 1             | W   | Note 1) |
| MOVE_ABS_POS    | Х              | 0 - 0           | Absolute position value for movement operation       | 32            |     | Note 2) |

Ex) Upon MOVE\_OVERRIDE\_ABS\_TRIG operation, the device operates based on the data value of MOVE\_ABS\_POS device.

| Device                     | Bit<br>Address | Word<br>Address | Comment                                                                                 |    | R/W | Remarks |
|----------------------------|----------------|-----------------|-----------------------------------------------------------------------------------------|----|-----|---------|
| MOVE_OVERRIDE_I<br>NC_TRIG | 0.0 - 0.0      | х               | Request to change the target relative position value<br>[pulse] value during operation. | 1  | W   | Note 1) |
| MOVE_INC_POS               | Х              | 0 - 0           | Relative position value for movement operation                                          | 32 |     | Note 2) |

Ex) Upon MOVE\_OVERRIDE\_INC\_TRIG operation, the device operates based on the data value of MOVE\_INC\_POS device.

| Device          | Bit<br>Address | Word<br>Address | Comment                                           |    | Comment |         | R/W | Remarks |
|-----------------|----------------|-----------------|---------------------------------------------------|----|---------|---------|-----|---------|
| MOVE_OVERRIDE_S | 0.0 - 0.0      | х               | Request to change the operating speed value [pps] | 1  | W       | Note 1) |     |         |
| PD_TRIG         |                |                 | during operation.                                 |    |         |         |     |         |
| MOVE_SPD        | Х              | 0 - 0           | Speed value of movement operation [pps]           | 32 |         | Note 2) |     |         |

Ex) Upon MOVE\_OVERRIDE\_SPD\_TRIG operation, the device operates based on the data value of MOVE\_SPD device.

| Device      | Bit<br>Address | Word<br>Address | Comment                                                   | Size<br>(Bit) | R/W | Remarks |
|-------------|----------------|-----------------|-----------------------------------------------------------|---------------|-----|---------|
|             |                |                 | Read operation (R): request the value [pulse] of the      |               |     |         |
|             |                |                 | target position of that which is currently being followed |               |     |         |
| CMD_POS     | х              | 0 - 0           | (Command Position)                                        | 32            | R/W |         |
|             |                |                 | Write operation (W): set a target position (Command       |               |     |         |
|             |                |                 | Position) value [pulse].                                  |               |     |         |
|             | x              | 0 – 0           | Read operation (R): request the current actual position   |               |     |         |
|             |                |                 | (Actual Position) value [pulse].                          |               |     |         |
| ACT_POS     |                |                 |                                                           | 32            | R/W |         |
|             |                |                 | Write operation (W): set the current actual position      |               |     |         |
|             |                |                 | (Actual Position) value [pulse].                          |               |     |         |
|             |                |                 | Request the difference value [pulse] between the current  |               |     |         |
| POS_ERR     | Х              | 0 - 0           | target position (Command Position) and the actual         | 32            | R   |         |
|             |                |                 | position (Actual Position) value.                         |               |     |         |
| CURRENT_SPD | Х              | 0 - 0           | Request the current operating speed value [pps].          |               | R   |         |
| CLEAR POS   | 00-00          | х               | Set the target position (Command Position) and actual     | 1             | W   | Note 1) |
|             | 0.0 0.0        |                 | position (Actual Position) values to 0.                   | 1             |     |         |

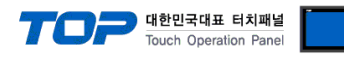

| Device      | Bit<br>Address | Word<br>Address | Comment                                                       |   | R/W | Remarks |
|-------------|----------------|-----------------|---------------------------------------------------------------|---|-----|---------|
| LOAD_ROM_PT | 0.0 - 0.0      | х               | Read all PT item values in the ROM memory area of the drive.  | 1 | W   | Note 1) |
| SAVE_ROM_PT | 0.0 - 0.0      | х               | Store all PT item values in the ROM memory area of the drive. |   | W   | Note 1) |

| Device      | Bit<br>Address | Word<br>Address | Comment                                                                           |    | R/W | Remarks |
|-------------|----------------|-----------------|-----------------------------------------------------------------------------------|----|-----|---------|
| PT_RUN_TRIG | 0.0 - 0.0      | х               | Start the operation of the position table starting from the designated PT number. | 1  | W   | Note 1) |
| PT_NUMBER   | х              | 0 - 0           | PT number to start operation                                                      | 16 |     | Note 2) |

Ex) Upon PT\_RUN\_TRIG operation, the device operates based on the data value of PT\_NUMBER.

| Device  | Bit<br>Address | Word<br>Address | Comment                                                                                                    | Size<br>(Bit) | R/W | Remarks |
|---------|----------------|-----------------|----------------------------------------------------------------------------------------------------|---------------|-----|---------|
| PT_ITEM | x              | 0–255 :<br>0–28 | <ul> <li>Read operation (R): read a specific value (Offset) from the PT items in the RAM memory of the drive.</li> <li>Write operation (W): store a specific value (Offset) among the PT items in the RAM memory of the drive.</li> <li>Word Address</li> <li>0–255: PT number</li> <li>0–28: Word Offset of an item</li> </ul> | 16<br>/<br>32 | R/W |         |

#### Ex)

When PT\_ITEM7:7 device is drawn to be registered, read the Decel Time value of the 7th PT upon read operation or save it upon write operation.

When PT\_ITEM5:4 device is drawn to be registered, read the High Speed value of the 5th PT upon read operation or save it upon write operation.

Set the object Size to 32 for items of 32-bit size among the position table items.

\*. Please refer to the position table items in the Fastech manual for specific item word offset value of PT.

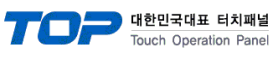

| Device            | Bit<br>Address | Word<br>Address | Comment                                                           | Size<br>(Bit) | R/W | Remarks |
|-------------------|----------------|-----------------|-------------------------------------------------------------------|---------------|-----|---------|
| PUSH_MOVE_TRIG    | 0.0 - 0.0      | х               | Request to start push motion operation to maintain a fixed force. | 1             | W   | Note 1) |
| PUSH_START_SPD    | Х              | 0 - 0           | - 0 Speed value of position movement starting [pps]               |               |     | Note 2) |
| PUSH_POS_SPD      | Х              | 0 - 0           | Speed value of position movement operation [pps]                  |               |     | Note 2) |
| PUSH_ABS_POS      | Х              | 0 - 0           | Absolute position value of position movement                      | 32            |     | Note 2) |
| PUSH_POS_ACC      | Х              | 0 - 0           | Acceleration time of position movement [ms]                       | 16            |     | Note 2) |
| PUSH_POS_DEC      | Х              | 0 - 0           | Deceleration time of position movement [ms]                       | 16            |     | Note 2) |
| PUSH_TORQUE_RATIO | Х              | 0 - 0           | Push motion torque ratio [%]                                      | 16            |     | Note 2) |
| PUSH_MOTION_SPD   | Х              | 0 - 0           | Push motion operating speed value [pps]                           | 32            |     | Note 2) |
| PUSH_END_POS      | Х              | 0 - 0           | Push motion absolute position value                               | 32            |     | Note 2) |
| PUSH_MODE         | Х              | 0 - 0           | Push mode                                                         | 16            |     | Note 2) |

Ex) Upon PUSH\_MOVE\_TRIG operation,

the device operates based on the data values of PUSH\_START\_SPD, PUSH\_POS\_SPD, PUSH\_ABS\_POS, PUSH\_POS\_ACC, PUSH\_POS\_DEC, PUSH\_TORQUE\_RATIO, PUSH\_MOTION\_SPD, PUSH\_END\_POS, and PUSH\_MODE.

For details, refer to the Push Motion function in the Fastech manual.

\*. Be sure to execute MOVE STOP(ESTOP) command must be executed before the next motion command.

| Device      | Bit<br>Address | Word<br>Address | Comment                                                                                                    | Size<br>(Bit) | R/W | Remarks |
|-------------|----------------|-----------------|----------------------------------------------------------------------------------------------------|---------------|-----|---------|
| PUSH_STATUS | X              | 0 – 0           | <ul> <li>Read the current push motion operation status.</li> <li>*. Push motion status</li> <li>0 : Waiting status for general position movement</li> <li>1 : In push motion, the work is not in contact.</li> <li>2 : In contact with the work, and the force is maintained.</li> <li>3 : The push motion has been completed, but the work is not in contact.</li> <li>In this case, be sure to execute the STOP (ESTOP) command before the next motion command.</li> </ul> | 16            | R   |         |

Note 1) The action command address is not displayed in the general object address. <u>\*. How to use action-only addresses</u> Note 2) This is a device for parameter setting for a write-only device to use a specific function.

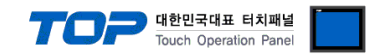

### Appendix

#### **1. Action command address**

Unlike general addresses, operation-only addresses are not visible in the Address when registering objects.

You can register an action-only address in the address editor which performs actions like the action function of Effect & Action in the Object Property.

The reverse action is not supported for action-only addresses.

#### \* How to use action-only device

[Object Property Window]  $\rightarrow$  [Effect & Action]  $\rightarrow$  [ Action ]  $\rightarrow$  [ Bit or Select Word ]  $\rightarrow$  [ Select Write-Only Device of External Device]  $\rightarrow$  [Set Action Condition]

| Rectangle Property                                                                |                  |                         |                                                 |      |                  |              |                | ×              |
|-----------------------------------------------------------------------------------|------------------|-------------------------|-------------------------------------------------|------|------------------|--------------|----------------|----------------|
| PREVIEW                                                                           | Shape            | Text                    | Effect & Action                                 |      |                  |              |                |                |
|                                                                                   | No               |                         | Condition                                       |      | Effect           |              | Action         |                |
| SAVE_ROM_PARAM                                                                    | 1                |                         | Touch Down                                      |      | None             | [PLC1        | SAVE_ROM_PARAM | 4:1:DEC]=ON    |
|                                                                                   | 🛧 Up             |                         | Down [0]                                        |      |                  | Ŧ Add [      | A] 🖉 Modify [M | ] × Delete [D] |
|                                                                                   | Condi<br>Max Exc | <b>tion</b><br>ute Coun | Effect Action<br>$nt: 1 \Rightarrow (0=\infty)$ | In   | terval : 0 🚔 (10 | 0ms) Delay T | ime : 0 불 (1   | .00ms) 🕇       |
| ID : <b>1</b> SEQ : <b>0</b><br>X : 105 • Y : 51 •<br>Width : 139 • Height : 69 • | Bit              |                         |                                                 | _ROM | 1_PARAM          | Group        | Index : 0      | ×<br>(100ms)   |
| Security Level : 0  Create Security Log Ignore GlobalLock                         |                  |                         |                                                 |      |                  |              |                |                |
| Hide Object                                                                       |                  |                         |                                                 |      |                  |              |                |                |
| Visible InterLock Icon                                                            |                  |                         |                                                 |      |                  |              |                |                |
| Display on top when changed                                                       |                  |                         |                                                 |      |                  |              |                |                |
| Memo :                                                                            |                  |                         |                                                 |      |                  |              |                |                |
|                                                                                   |                  |                         |                                                 |      |                  |              | ОК             | Cancel         |